# Procédure de connexion aux contacts Zimbra avec l'application Contact sous MAC OSX

1

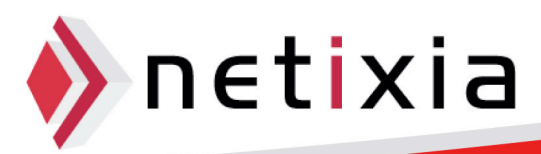

### Table des matières

| Conr | nexion à Zimbra avec Contacts         | .3 |
|------|---------------------------------------|----|
|      | Description                           | .3 |
|      | Paramétrage de l'application Contacts | .3 |

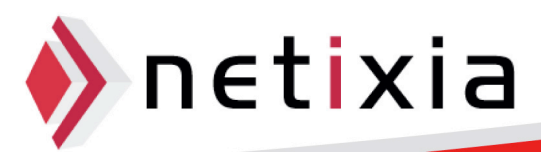

### **Connexion à Zimbra avec Contacts**

#### Description

- Cette procédure vous permet de synchroniser vos contacts Zimbra avec le client Contacts de votre MAC vous permettant ainsi de:
  - Consulter vos contacts
  - Ajouter des Contacts
  - o Créer des groupes

#### Paramétrage de l'application Contacts

• Lancer l'application Contacts

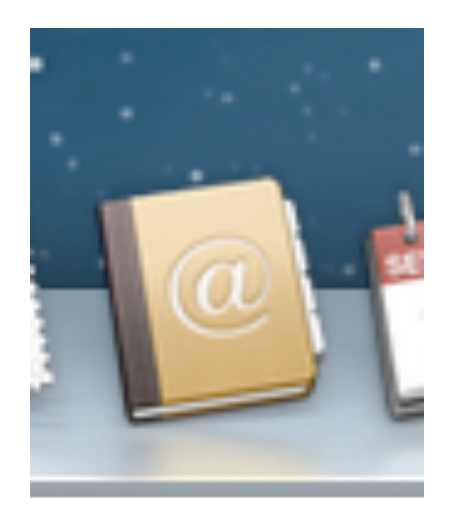

• Cliquez ensuite dans la barre des taches sur Contacts puis Préférences.

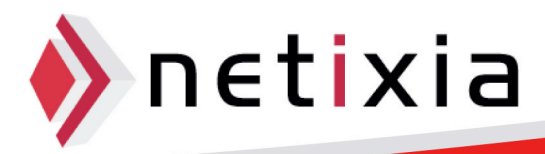

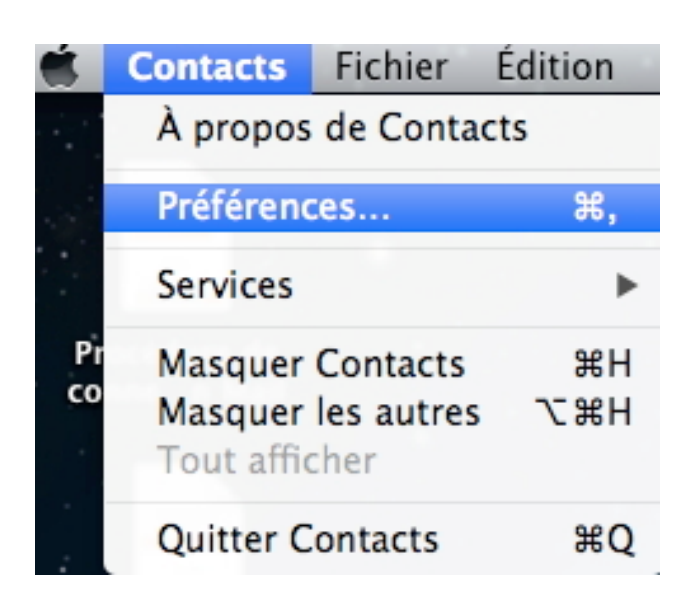

• La fenêtre des préférences s'ouvre alors :

| 000                    | Comptes           |            |
|------------------------|-------------------|------------|
| Général Comptes Modèle | vCard             |            |
| Local                  | Données du compte | Configurer |
|                        |                   | ?          |

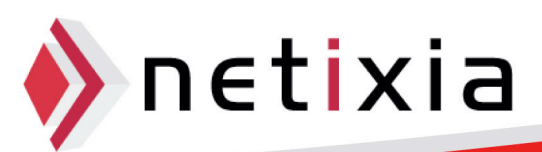

• Cliquez alors sur Comptes puis l'icône + :

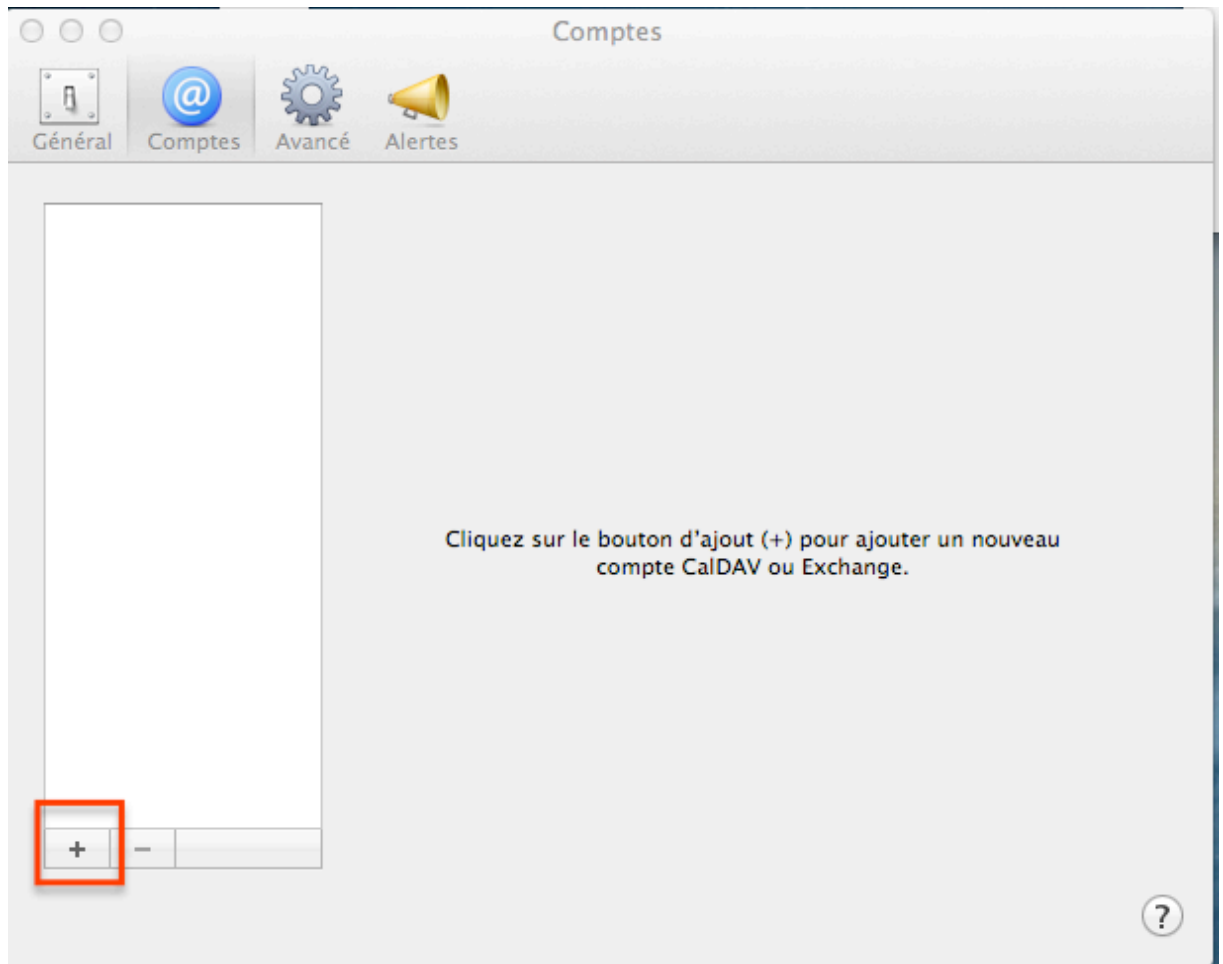

- La fenêtre Ajouter un Compte s'ouvre. Dans « Type de Compte » il faut sélectionner « CardDav », ensuite vous devez renseigner votre nom d'utilisateur (@u-bourgogne.fr) ainsi que votre mot de passe.
- Le champ « Adresse serveur » doit contenir l'adresse <u>webmail.u-bourgogne.fr</u>:

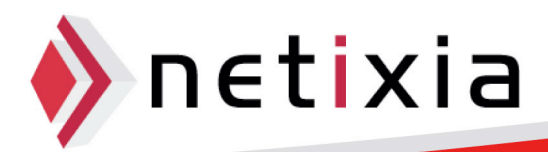

|     | Ajouter un compte                               |                                                             |           |
|-----|-------------------------------------------------|-------------------------------------------------------------|-----------|
|     | Vous serez guidé tout<br>configuration d'un con | au long des étapes nécessai<br>mpte Contacts sur le serveur | ires à la |
|     | Pour commencer, rem                             | plissez les informations suiv                               | antes :   |
| 110 | Type de compte :                                | CardDAV                                                     | ÷         |
|     | Nom d'utilisateur :                             | drebeix3@u-bourgogne.fr                                     |           |
|     | Mot de passe :                                  | •••••                                                       |           |
|     | Adresse du serveur :                            | webmail.u-bourgogne.fr                                      |           |
|     |                                                 |                                                             |           |
| ?   | Annuler                                         | Revenir                                                     | Créer     |

• Cliquez sur Créer, et après la synchronisation de votre compte, la fenêtre de paramétrage de votre compte apparaît :

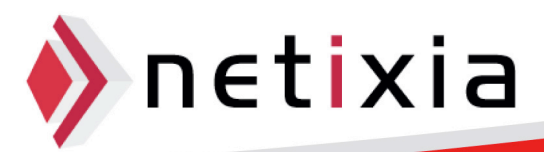

| 000                    | Comptes                                                                             |   |
|------------------------|-------------------------------------------------------------------------------------|---|
| Général Comptes Modèle | vCard                                                                               |   |
| webmail.u<br>CardDAV   | Données du compte Réglages du serveur                                               |   |
| Sur mon Mac            | Description : webmail.u-bourgogne.fr<br>Nom d'utilisateur : drebeix3@u-bourgogne.fr |   |
|                        | Mot de passe :                                                                      |   |
|                        | Recuperer : Automatiquement ÷                                                       |   |
|                        |                                                                                     |   |
|                        |                                                                                     |   |
|                        |                                                                                     |   |
| + -                    |                                                                                     |   |
|                        |                                                                                     | ? |

• L'affichage dans votre application Contacts est alors de la forme :

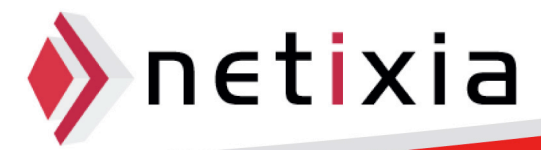

| 000                                           |             |
|-----------------------------------------------|-------------|
| Contacts (tous)                               |             |
| Sur mon Mac                                   | drebeix3    |
| Tous sur mon Mac                              | Groupe test |
| webmail.u-bourgogne.fr<br>Tous webmail.u-bour | julien      |
| Annuaires<br>Services d'annuaire              |             |
|                                               | +           |

Retournez éventuellement dans les préférences pour y choisir votre calendrier par défaut :

| 000                      | Général                                                                      | ) |
|--------------------------|------------------------------------------------------------------------------|---|
| Général Comptes Modèle v | I@<br>.Card                                                                  |   |
| Afficher le prénom :     | <ul> <li>Avant le nom de famille</li> <li>Après le nom de famille</li> </ul> |   |
| Trier selon :            | Nom de famille 🗍                                                             |   |
| Format d'adresse :       | France                                                                       |   |
| Compte par défaut :      | webmail.u-bourgogne.fr                                                       | ? |

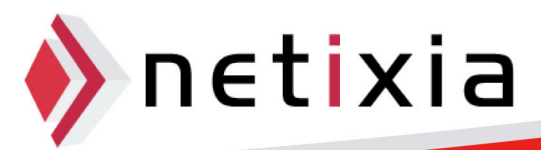